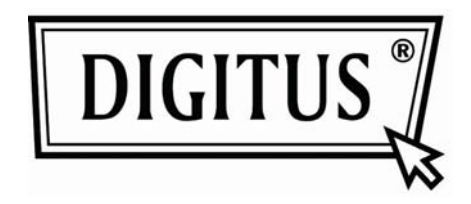

# Modell DN-3021-1

© Alle Rechte vorbehalten.

Alle Marken und eingetragenen Marken stehen im Eigentum der jeweiligen Rechteinhaber. Bluetooth und das Bluetooth-Symbol sind Marken von Bluetooth SIG, Inc. Kopieren der Bedienungsanleitung in jeglicher Form nur nach schriftlicher Zustimmung des Urhebers.

#### WELCOME

Vielen Dank, dass Sie sich für den Bluetooth USB-Adapter entschieden haben. Mit der Bluetooth-Drahtlostechnologie sorgt der Bluetooth USB-Adapter für eine drahtlose Verbindung zwischen Ihren PCs und andere Bluetooth-Geräten. Der Bluetooth USB-Adapter entspricht den Bluetooth V2.1 Spezifikationen und ist mit allen Bluetooth-zertifizierten Geräten kompatibel.

## Austattungsmerkmale

- Entspricht Bluetooth-Standard Version 2.1.
- Unterstützt Microsoft Windows XP, Vista und 7.
- Einfache Einrichtung und Bedienung.

## Systemanforderungen

- Prozessor: Intel Celeron / Pentium III, IV; AMD Duron / Athlon
- Betriebssystem: Microsoft Windows XP / Vista / 7.
- Systemspeicher: 32 MB oder höher
- Freie Kapazität Festplatte: 100 MB

#### **Erste Schritte**

Entfernen Sie zunächst alle vorherigen Versionen der Bluetooth-Software von Ihrem System.

Gehen Sie wie folgt vor:

Schritt 1: Klicken Sie "Start" --> "Einstellungen" und dann "Systemsteuerung". Schritt 2: Im Fenster der Systemsteuerung doppelklicken Sie "Programme ändern oder entfernen".

Schritt 3: Finden Sie die Bluetooth-Software und klicken Sie "Entfernen".

#### **Treiberinstallation für Windows XP/ Vista**

(Schließen Sie den Bluetooth USB-Adapter nicht an, bevor die Installation beendet ist)

1. Legen Sie die CD mit der Bluetooth-Software in das CD-Laufwerk ein, der Installationsassistent startet automatisch (doppelklicken Sie **autorun.exe**, falls das Programm nicht automatisch ausgeführt wird).

- 2. Klicken Sie **OK** zum Weitermachen oder zur Auswahl der Sprache der Installation.
- 3. Die Installation wird vorbereitet.

| InstallShield Wizard |                                                                                                    |
|----------------------|----------------------------------------------------------------------------------------------------|
|                      | Preparing to Install                                                                                                    |
|                      | Bluetooth XP Suite Setup is preparing the InstallShield<br>Wizard, which will guide you through the program setup<br>process. Please wait. |
|                      | Extracting: Bluetooth XP Suite.msi                                                                                                    |
|                      |                                                                                                    |
|                      |                                                                                                    |
|                      |                                                                                                    |
|                      | Cancel                                                                                                    |

4. Klicken Sie Weiter.

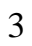

5. Klicken Sie **Weiter** zur Installation des Ordners oder klicken Sie **Ändern...** zur Installation in einem anderen Ordner.

6. Klicken Sie Installieren.

7. Klicken Sie Beenden.

8. Klicken Sie **OK** zum Neustart Ihres Computers.

## Bluetooth benutzen

- 1. Schließen Sie den Bluetooth USB-Adapter an einem USB-Port ihres PC an.
- 2. Doppelklicken Sie Sie das Bluetooth-Symbol auf dem Bildschirm.

3. Klicken Sie den Menüpunkt "Auffinden" oben links im Fenster.

Löschen Sie das Häkchen für die Option "Diese Mitteilung in Zukunft anzeigen" im Erinnerungsfenster, dann klicken Sie **OK**.

| Reminder: Discovery Mode                      |  |
|-----------------------------------------------|--|
| Ensure the remote device is in Discovery Mode |  |
| Show this message in the future               |  |
| Ok Cancel                                     |  |

4. Rechtsklicken Sie zur Auswahl eines Bluetooth-Geräts zum Verbinden und klicken Sie **Pairing**, danach geben Sie den Sicherheitscode ein.

Für jedes Gerät wird das **Pairing** nur bei der ersten Verbindung benötigt, Sie können mit jedem Bluetooth-Gerät verbinden, welches durch ein nebenstehendes Häkchen gekennzeichnet ist.